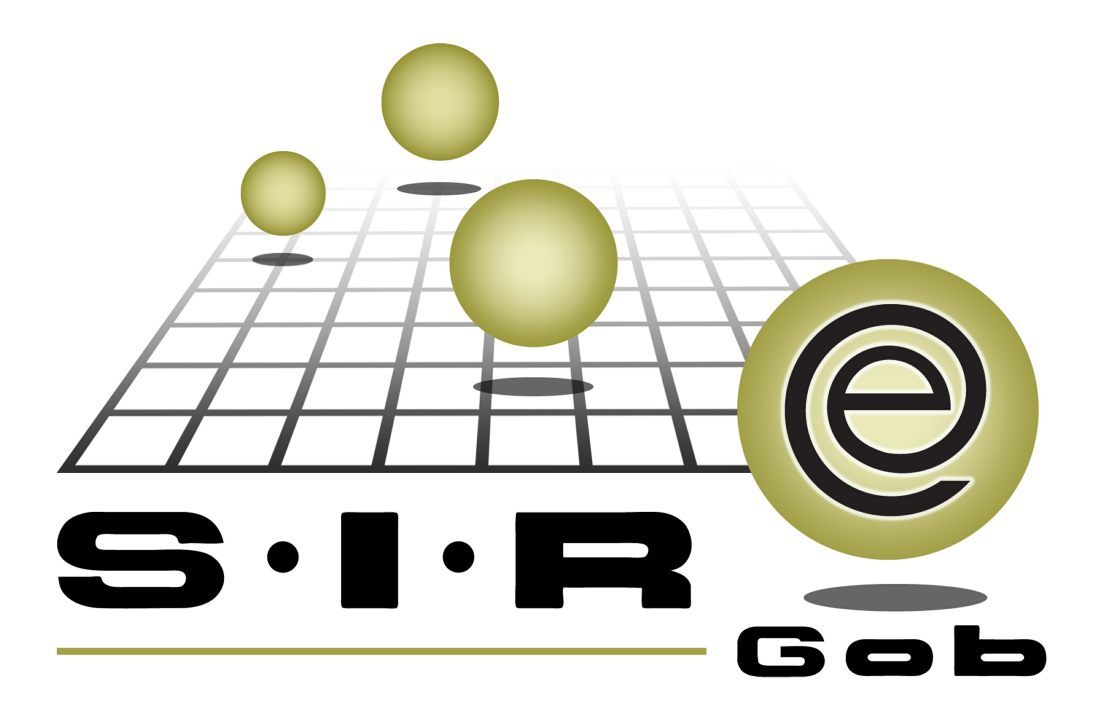

## Guía rápida de procesos SIAFEV 2.0

### **GRP SIAFEV 2.0** Plataforma Integral de Gestión Gubernamental

El presente documento tiene por objetivo apoyar en el conocimiento de SIAFEV 2.0 en cada uno de sus subproductos y módulos, por lo tanto algunas recomendaciones y explicaciones se reiteran o repiten en cada apartado, consideramos este documento para ser estudiado por capítulo o bien como referencia de cada módulo.

## Tabla de contenidos

| 1. Gestión de estimaciones (CLC) de Contrato de Acuerdo de<br>Eiecución | 4 |
|-------------------------------------------------------------------------|---|
| 1.1. Acceso a cuentas por liquidar 55                                   | 5 |
| 1.1.1. Captura de cabecera de CLC · · · · · · · · · · · · · · · · · ·   | 3 |
| 1.1.2. Finalizar · · · · · · · · · · · · · · · · · · ·                  | 2 |
| 1.1.2. Autorizar · · · · · · · · · · · · · · · · · · ·                  | ł |

4

# 1. Gestión de estimaciones (CLC) de Contrato de Acuerdo de Ejecución

Descripción: En este proceso se registrarán las cuentas por liquidar relacionadas a un proyecto de administración directa, para generar una cuenta por liquidar primero deberá existir una comprobación de gastos.

Las pantallas que se presentan a continuación, contienen botones y operaciones de uso general.

#### 1.1. Acceso a cuentas por liquidar

Para ingresar al módulo de cuentas por liquidar el usuario deberá seguir la siguiente ruta como se muestra en la siguiente imagen:

PbR » Procedimientos » Cuentas por liquidar certificadas.

| S.I.R.E.GOB. Software cliente windows 14.0027                              |                                                                                                    | _ & X                                                                                                    |
|----------------------------------------------------------------------------|----------------------------------------------------------------------------------------------------|----------------------------------------------------------------------------------------------------|
| Sistema integrador de recursos electrónicos gubernamentales 🚳 🚽            |                                                                                                    |                                                                                                    |
| Procedimientos Catálogos Auxiliares Miscelánea PbR Contabilidad Pr         | Presupuestos Servicios Consulta Ejecutiva                                                                                                    | ^                                                                                                    |
| Unidad de medide<br>programática<br>Catálegos                              | Procedimientos Control y consuitas de anteproyectos de PBR de egresos Control y consuitas de PBR de egresos Control y consuitas de PBR de egresos Control y consuitas de programa anual de adquisiciones de PBR Control y consuitas de programa anual de adquisiciones de ePBR Control y consuitas del programa anual de ingresos de anteproyecto de PBR | Control y consultas de anteproyectos de PBR de ingresos Control y consultas de PBR de ingresos Cuentas por liquidar certificados Cuentas por liquidar certificados Cuentas por liquidar certificados Cuentas por liquidar certificados |
| Versión 14.0027 ev<br>Copyrght © All rights reserved 2001-2014 R<br>T<br>T | Reglas de cruces de clasificadores<br>cruce de clasificadores permitidos<br>Techos presupuestales<br>Techos presupuestales                                                                                                    | Cruce de clasificadores excluidos                                                                                                    |
|                                                                            |                                                                                                    |                                                                                                    |
|                                                                            |                                                                                                    | Dependencia: 2-1-1-1-001-001-00-00. Secretaria<br>Particular del C. Gobernador<br>U. Resp: 2-1-1-1-001-001-00-00. SECRETARIA<br>PARTICULAR DEL C. GOBERNADOR                                                                           |

6

O en su caso podrá acceder desde la pantalla de edición de Contratos con el botón "Cuentas por liquidar certificadas" como se muestra en la siguiente imagen:

| Contratos                                                                                                    |                         | _ = ×                 |  |  |  |  |  |
|----------------------------------------------------------------------------------------------------|-------------------------|-----------------------|--|--|--|--|--|
| ≜rchivo ▼ Estado operación:                                                                                                    |                         | 8                     |  |  |  |  |  |
|                                                                                                    | 😸 🗑 🖭 🏅                 | 3 💰 🕥                 |  |  |  |  |  |
| Clave:         582         Tipo contrato:         Acuerdo de ejecución         Tipo proventa:         0001996         Fecha:         27707/2017                                                                                                    |                         |                       |  |  |  |  |  |
| Dewdor : 000004      SECRETARIA DE DESARROLLO AGROPECUARIO RURAL Y PE: Cálculo en UDIS     AUTORIZADO                                                                                                    |                         |                       |  |  |  |  |  |
| Clave VE Renglón Concepto del ingreso/egreso Cantidad Parcial s/impto. % IVA. IVA. % impuesto impte. Impuesto                                                                                                    | Parcial c/impto         | Impte. Retenciones    |  |  |  |  |  |
| 843 1 OBRAS Y ACCIÓNES PARA EL COMBATE A LA POBREZA 1.00 2,155,172.41 16.00 344,827.59 0.00 0.                                                                                                    | 2,500,000.0             | 0.00                  |  |  |  |  |  |
|                                                                                                    |                         |                       |  |  |  |  |  |
| <u>5</u> <u>2,155,172.41</u> <u>344,827.59</u> 0.0                                                                                                    | D                       | 0.00                  |  |  |  |  |  |
|                                                                                                    |                         | •                     |  |  |  |  |  |
| 211110020010202 E G K153 T 2 K1530005002                                                                                                    |                         |                       |  |  |  |  |  |
| . Direccion General de Ganaderia Desarrollo Agropecuario . Sector Primario y Sustentabilidad . Inversión en la Infraestructura para el Crecimiento de la Producción de la Pesca y la Acuacutura . Pescador- Acu del programa presupuestario INVERSIÓN EN LA INFRAESTRUCTURA PARA EL CRECIMIENTO DE LA PRODUCCIÓN DE LA PESCA Y LA ACUACULTURA para la U.R. DIRECCION GENERAL DE GANADERIA | acultor Gasto de Capita | I. Proyecto de tipo K |  |  |  |  |  |
|                                                                                                    |                         |                       |  |  |  |  |  |
| RAutorizé: ADMI - SUPERUSUARIO Fecha de aut.: 27/07/2017 -                                                                                                    | Importe subtotal:       | 2,155,172.41          |  |  |  |  |  |
| Elaboró: ADMI - SUPERUSUARIO                                                                                                    | LV.A.:                  | 344,827.59            |  |  |  |  |  |
|                                                                                                    | Impuesto:               | 0.00                  |  |  |  |  |  |
| Egy Casar. No Adjudicación directa Egy CVE. Oblis. V V COUCOU                                                                                                    | Total:                  | 2,500,000.00          |  |  |  |  |  |
|                                                                                                    | Retenciones:            | 0.00                  |  |  |  |  |  |
| Resta por pagar: 2,500,000.00 Total a                                                                                                    | bagar:                  | 2,500,000.00          |  |  |  |  |  |

Al realizar lo anterior se mostrará la ventana de la siguiente forma:

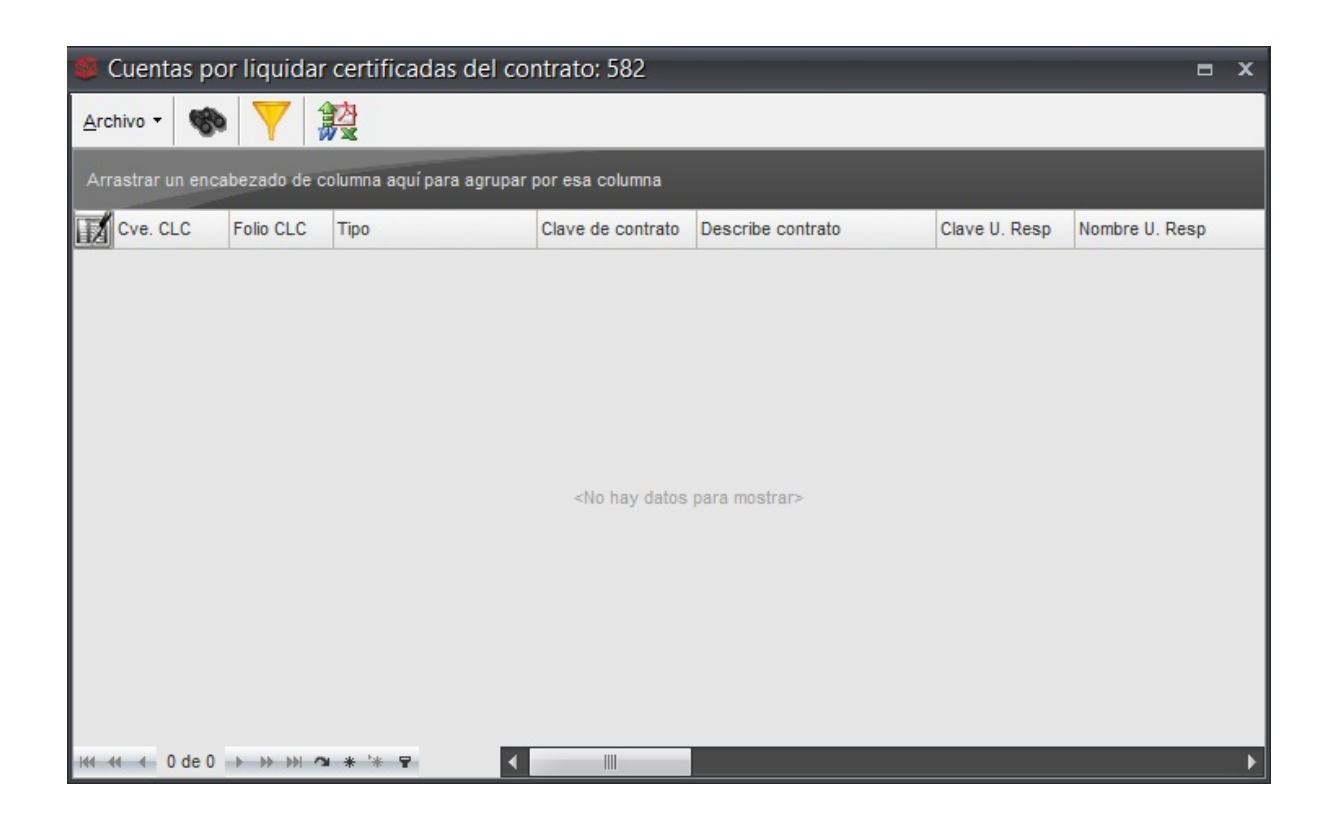

8

#### 1.1.1. Captura de cabecera de CLC

Una vez posicionado sobre el listado antes mencionado, el usuario deberá dar clic sobre el botón "Insertar" (F3), ubicado en la barra de herramientas, como se visualiza a continuación:

| 😻 Cuentas por liquidar certif                                                                                                    | icadas del contrato: 582                                                    |                   |               | ⊟ ×            |
|----------------------------------------------------------------------------------------------------|-----------------------------------------------------------------------------|-------------------|---------------|----------------|
| Archivo                                                                                                    | uí para agrupar por esa columna                                             |                   |               |                |
| F Insertar CLC Ins                                                                                                    | ♥ Clave de contrato                                                         | Describe contrato | Clave U. Resp | Nombre U. Resp |
| Editar CLC Space<br>Refrescar F5<br>Localizar registro Shift+Alt+L<br>Filtrar columnas Shift+Alt+R<br>Exportar datos Shift+Ctrl+X |                                                                             |                   |               |                |
| Ver seguridades Ctrl+Alt+V                                                                                                    | <no datos<="" hay="" td=""><th>para mostrar&gt;</th><td></td><td></td></no> | para mostrar>     |               |                |

Después la plataforma mostrará la ventana "Cuentas por liquidar certificadas" con algunos valores heredados (Ej. Proyecto, Contrato) y datos habilitados para su captura, esto sucederá cuando se acceda desde contratos, como se puede visualizar en la siguiente imagen:

| Cuentas por liquidar certificadas                                    |            |                     |                     |                 |                           | x            |
|----------------------------------------------------------------------|------------|---------------------|---------------------|-----------------|---------------------------|--------------|
| Archivo 🔻                                                            |            |                     | Estado operaci      | ón:             |                           |              |
| 17 ( ( ) ) ) ) + ( ) ( ) X ( ) [ ] ]                                 | 80         | <b>&lt; x</b> =     |                     |                 | 5 B & S                   |              |
| Clave: Proyecto: 0001996                                             |            |                     |                     |                 | F. Operación: 29/0        | )7/2017 👻    |
| Folio: 📮 Acuerdo: 582 -                                              |            |                     |                     |                 | Fecha inicio:             | •            |
| Tipo: Creación de Fondo CON-3-GUIA                                   | 7          |                     |                     |                 | Fecha fin:                | •            |
| 🖳 U. Resp: 0005 - 🚽                                                  |            |                     |                     |                 |                           |              |
| Deudor: 000004      SECRETARIA DE DESARROLLO AGROPECUARIO            | RURAL Y PI | Tipo contrato:      | cuerdo de Ejecución | -               |                           |              |
|                                                                      |            |                     |                     |                 |                           |              |
|                                                                      |            |                     |                     |                 |                           |              |
| Arrastrar un encabezado de columna aquí para agrupar por esa columna |            |                     |                     |                 |                           |              |
| Cve. Egr. Renglón Concepto                                           | Cantidad   | Parcial             | Importe estimado    | Parcial s/impto | Imp. I.V.A. Imp. Impuesto | Imp. Retenic |
|                                                                      |            |                     |                     |                 |                           |              |
|                                                                      |            |                     |                     |                 |                           |              |
|                                                                      | <1         | vo hay datos para m | ostrar>             |                 |                           |              |
|                                                                      |            |                     |                     |                 |                           |              |
|                                                                      |            |                     |                     |                 |                           |              |
| H4 44 4 0 de 0 → >> >> 04 * '* ▼                                     |            |                     | _                   |                 |                           | •            |
|                                                                      |            |                     |                     |                 |                           |              |
| Pivisa:                                                              |            |                     |                     |                 | Importe:                  |              |
|                                                                      | Fed        | cha de aut.:        | -                   |                 | I.V.A:                    |              |
|                                                                      |            |                     |                     |                 | Total:                    |              |
|                                                                      |            |                     |                     |                 | iotai.                    |              |
| B No.Cuenta:                                                         |            |                     |                     |                 |                           |              |
| Observaciones:                                                       |            | Resta:              |                     | Total a pa      | agar:                     |              |
|                                                                      |            |                     |                     |                 |                           |              |

Posteriormente el usuario deberá capturar los campos correspondientes:

- Folio: El campo no es obligatorio, sin embargo funciona como identificación del registro.
- Tipo: Indica el tipo de clc (Creación de fondo, Reposición de fondo, Cierre de fondo, Reposición única).
- Comprobación: Indica la comprobación relacionada a la cuenta por liquidar y esta solo aplica para todos los tipos con excepción de la clc "Creación de fondo."
- Fecha inicio: Indica la fecha inicio del periodo de la obra.
- Fecha fin: Indica la fecha fin del periodo de la obra.

Una vez seleccionado los campos se procederá a grabar la operación como se indica en la siguiente imagen:

| Cuentas por liquidar certificadas                                    |                                                                                                    |                    |                     |                 |                        |                                |              |
|----------------------------------------------------------------------|----------------------------------------------------------------------------------------------------|--------------------|---------------------|-----------------|------------------------|--------------------------------|--------------|
| Archivo *                                                            |                                                                                                    |                    | Estado ope          | eración:        |                        |                                |              |
|                                                                      | 60                                                                                                   | A X d              |                     |                 | se.                    | 8                              |              |
| Clave:                                                               |                                                                                                    |                    |                     |                 | ← F. <u>0</u><br>→ Feo | peración: 29/07<br>cha inicio: | /2017 -      |
| Tipo: Creación de Fondo 🔹 CON-3-GUIA                                 |                                                                                                    |                    |                     |                 | F                      | echa fin:                      | •            |
| U. Resp: [0000                                                       | RURAL Y PI                                                                                           | Tipo contrato:     | cuerdo de Ejecución | Ţ               |                        |                                |              |
| Arrastrar un encabezado de columna aquí para agrupar por esa columna |                                                                                                    |                    |                     |                 |                        |                                |              |
| Cve. Egr. Renglón Concepto                                           | Cantidad                                                                                             | Parcial            | Importe estimado    | Parcial s/impto | Imp. I.V.A.            | Imp. Impuesto                  | Imp. Retenic |
|                                                                      | <no< th=""><th>u hay datos para m</th><th>iostrar&gt;</th><th></th><th></th><th></th><th></th></no<> | u hay datos para m | iostrar>            |                 |                        |                                |              |
|                                                                      |                                                                                                    |                    |                     |                 |                        |                                |              |
| ₩ ≪ < 0 de 0 > >> >> >> >> >> >> >> >> >> >> >> >>                   |                                                                                                    |                    |                     |                 |                        |                                | Þ            |
| Divisa:                                                              | ]<br>Fech                                                                                            | ia de aut.:        | v                   |                 | lm;<br>I<br>Impu       | I.V.A:<br>Iesto:<br>Total:     |              |
| No.Cuenta:     Observaciones:                                        |                                                                                                    | Resta:             |                     | Total a p       | agar:                  |                                |              |

Enseguida se mostrará la cuenta por liquidar con es estado "INGRESANDO OPERACIÓN", como se visualiza en la siguiente imagen:

| 🖀 Cuentas por liquidar certificadas 🛛 🗙 🗙                                                                                                    |                       |                  |                         |                          |                     |              |
|----------------------------------------------------------------------------------------------------|-----------------------|------------------|-------------------------|--------------------------|---------------------|--------------|
| Archivo -                                                                                                    |                       |                  | Estado operación        | 1:                       |                     |              |
| $K \mathrel{\triangleleft} K \mathrel{\triangleleft} V \mathrel{\triangleleft} N \mathrel{\triangleleft} H \mathrel{\triangleleft} K \mathrel{\triangleleft} K \mathrel{\triangleleft} V \mathrel{\triangleleft} K \mathrel{\triangleleft} K \mathrel{K } K \mathrel{\triangleleft} K \mathrel{K } K \mathrel{\triangleleft} K \mathrel{K } K \mathrel{K } K \mathrel{K } K \mathrel{K } K \mathrel{K } K \mathrel{K } K \mathrel{K } K \mathrel{K } K \mathrel{K } K \mathrel{K } K \mathrel{K } K K K K K K $ | 🗟 🎙 🎕 🤇               | 🗙 🖉              | I 🛃 🧐 😭                 | 🗑 🖄 👹                    | <b>E</b>            |              |
| Clave: 188 🖳 Proyecto: 0001996 🗸                                                                                                    | APOYO PARA EL FORTALE | CIMIENTO DEL CON | TROL DE LA MOVILIZACIÓI | N ANIMAL EN EL ESTADO    | F. Operación: 28/07 | 7/2017 👻     |
| Folio: 📮 Acuerdo: 582 🗸                                                                                                    |                       |                  |                         |                          | Fecha inicio:       | •            |
| Tipo: Creación de Fondo  CON-3-GUIA                                                                                                    | 0005                  |                  |                         |                          | Fecha fin:          | •            |
| Deudor: 000004 - CECRETARIA DE DESARROLLO AC                                                                                                    |                       | GENERAL DE GANA  | DERIA                   | · A au anda              |                     |              |
| SECKETARA DE DESARROLLO AS                                                                                                    | ROFECOARIO RORAE I FI | npo contrato.    |                         | Acuerdo                  |                     |              |
| INGRESANDO OPERACION                                                                                                    |                       |                  |                         |                          |                     |              |
|                                                                                                    |                       |                  |                         |                          |                     |              |
| Arrastrar un encabezado de columna aqui para agrupar por es                                                                                                    | a columna             |                  |                         |                          |                     |              |
| Cve. Egr. Renglón Concepto                                                                                                    | Cantidad              | Parcial          | Importe estimado        | Parcial s/impto Imp. I.V | V.A. Imp. Impuesto  | Imp. Retenic |
| > 539 1 ANTICIPO DE OBRA                                                                                                    | 1.00                  | \$ 750,000.00    | \$ 750,000.00           | \$ 646,551.72 \$ 10      | 03,448.28 \$ 0.00   | S            |
|                                                                                                    |                       |                  |                         |                          |                     |              |
|                                                                                                    |                       |                  |                         |                          |                     |              |
|                                                                                                    |                       |                  |                         |                          |                     |              |
|                                                                                                    | 1.00                  | 750,000.00       | 750,000.00              |                          |                     |              |
| K4 44 4 1 de 1 → >> >> /a * '* 🗣                                                                                                    |                       |                  |                         |                          |                     | •            |
| Divisa: 01 - PESOS Valor                                                                                                    | 1.00                  |                  |                         |                          | Importe:            | 546,551.72   |
| 📮 Autorizó: 🚽                                                                                                    | Fech                  | na de aut.:      |                         |                          | I.V.A:              | 103,448.28   |
| Elaboró: ADMI - SUPERUSUARIO                                                                                                    |                       |                  |                         |                          | Impuesto:           | 0.00         |
|                                                                                                    |                       |                  |                         |                          | Total:              | 750,000.00   |
| _                                                                                                    |                       |                  |                         |                          |                     |              |
| No.Cuenta:                                                                                                    |                       |                  |                         |                          |                     |              |
| Observaciones:                                                                                                    |                       | Resta:           | 750,000.00              | ) Total a pagar:         | 750,0               | 00.00        |

#### 1.1.2. Finalizar

Para la finalización el usuario deberá dar clic en el botón "Finalizar captura del registro", como se indica en la siguiente imagen:

| 🖉 Cuentas por liquidar certificadas                                   |               |                  |                        |                             |                     | v                    |
|-----------------------------------------------------------------------|---------------|------------------|------------------------|-----------------------------|---------------------|----------------------|
| Cuentas por inquidar cer <del>tificadas</del>                         |               |                  |                        |                             |                     | ^                    |
| Archivo •                                                             |               |                  | Estado operación       | 1:                          |                     |                      |
| 14 44 4 2 22 21 <b>1 1 1 1 1 1 1 1 1 1</b>                            | <b>7</b> 🗞 🤇  | 2 🗙 🛓            | 🖌 🚳 😭                  | 🗑 🕅 :                       | 🏂 🖬 👗               |                      |
| Clave: 188 🖳 Proyecto: 0001996 - APOYO F                              | ARA EL FORTAL | ECIMIENTO DEL CO | TROL DE LA MOVILIZACIÓ | NANIMAL EN EL ES            | TADO F. Operaci     | ón: 28/07/2017 👻     |
| Folio: 📮 Acuerdo: 582 -                                               |               |                  |                        |                             | 🚽 Fecha ini         | cio: 🔹               |
| Tipo: Creación de Fondo 🔻 CON-3-GUIA                                  |               |                  |                        |                             | Fecha               | fin: 👻               |
| 🖳 U. Resp: 0005 🚽                                                     | DIRECCION     | GENERAL DE GAN   | ADERIA                 |                             |                     |                      |
| Deudor: 000004 🔹 SECRETARIA DE DESARROLLO AGROPECUAR                  | IO RURAL Y PI | Tipo contrato: A | cuerdo de Ejecución    | <ul> <li>Acuerdo</li> </ul> |                     |                      |
|                                                                       |               |                  |                        |                             |                     |                      |
| INGRESANDO OPERACION                                                  |               |                  |                        |                             |                     |                      |
| Arractrar un cacabozado do columos cou únoro corrupor por con columno |               |                  |                        |                             |                     |                      |
| Arrastrar un encabezado de columna aqui para agrupar por esa columna  |               |                  |                        |                             |                     |                      |
| Cve. Egr. Renglón Concepto                                            | Cantidad      | Parcial          | Importe estimado       | Parcial s/impto             | Imp. I.V.A. Imp. In | npuesto Imp. Retenic |
| > 539 1 ANTICIPO DE OBRA                                              | 1.00          | \$ 750,000.00    | \$ 750,000.00          | \$ 646,551.72               | \$ 103,448.28       | \$ 0.00 \$           |
|                                                                       |               |                  |                        |                             |                     |                      |
|                                                                       |               |                  |                        |                             |                     |                      |
|                                                                       |               |                  |                        |                             |                     |                      |
|                                                                       |               |                  |                        |                             |                     |                      |
|                                                                       | 1.00          | 750,000.00       | 750,000.00             |                             |                     |                      |
| K4 44 4 1 de 1 → >>> >> / • * * 🗣 🛛 🖌                                 |               |                  |                        |                             |                     | •                    |
| Divisa: 01 - PESOS Valor:                                             | 1.00          |                  |                        |                             | Importe:            | 646,551,72           |
|                                                                       | Fect          | ha de aut.:      | -                      |                             | LVA:                | 103,448.28           |
|                                                                       |               |                  |                        |                             | Impuesto:           | 0.00                 |
| SUPERUSUARIU                                                          |               |                  |                        |                             | Total               | 750.000.00           |
|                                                                       |               |                  |                        |                             | 10121.              |                      |
| R No Cuenta:                                                          |               |                  |                        |                             |                     |                      |
|                                                                       |               | Desta            | 750 000 0              | Total a rea                 |                     | 750 000 00           |
| ousei <u>v</u> aciones.                                               |               | Resta:           | /50,000.00             | J Total a pa                | gar.                | /50,000.00           |

Al realizar lo anterior la CLC se mostrará de la siguiente manera:

| Cuentas por liquidar certificadas                                                                                                    |                             |                  |                          |                             |               |                 | x            |  |
|----------------------------------------------------------------------------------------------------|-----------------------------|------------------|--------------------------|-----------------------------|---------------|-----------------|--------------|--|
| Archivo -                                                                                                    | Archivo - Estado operación: |                  |                          |                             |               |                 |              |  |
| $1 < \mathbf{<} < \mathbf{>} > \mathbf{>} \mathbf{>} \mathbf{+} \mathbf{<} < \mathbf{>} \mathbf{>} \mathbf{>} \mathbf{>} \mathbf{>} \mathbf{>} \mathbf{>} \mathbf{>}$ | <b>* *</b>                  | 🔍 🗙 🖨            | 4 诸 🧐 😭                  | 🗑 🕥 :                       | s 🖬 ,         | \$              |              |  |
| Clave: 188 📮 Proyecto: 0001996 - APOYO PAR                                                                                                    | A EL FORTALE                | CIMIENTO DEL CO  | NTROL DE LA MOVILIZACIÓI | NANIMAL EN EL ES            | STADO F. C    | peración: 28/07 | 7/2017 👻     |  |
| Folio: 📮 Acuerdo: 582 👻                                                                                                    |                             |                  |                          |                             | - Fee         | cha inicio:     | -            |  |
| Tipo: Creación de Fondo 👻 CON-3-GUIA                                                                                                    | _                           |                  |                          |                             | F             | Fecha fin:      |              |  |
| 🖳 U. Resp: 0005 🗸 🛋                                                                                                    | DIRECCION                   | GENERAL DE GAN   | ADERIA                   |                             |               |                 |              |  |
| Deudor: 000004 - SECRETARIA DE DESARROLLO AGROPECUARIO                                                                                                    | RURAL Y PI                  | Tipo contrato: A | cuerdo de Ejecución      | <ul> <li>Acuerdo</li> </ul> |               |                 |              |  |
|                                                                                                    |                             |                  |                          |                             |               |                 |              |  |
| EN ESPERA DE AUTORIZACION                                                                                                    |                             |                  |                          |                             |               |                 |              |  |
| Arrastrar un encabezado de columna aquí para agrupar por esa columna                                                                                                  |                             |                  |                          |                             |               |                 |              |  |
| Cve. Egr. Renglón Concepto                                                                                                    | Cantidad                    | Parcial          | Importe estimado         | Parcial s/impto             | Imp. I.V.A.   | Imp. Impuesto   | Imp. Retenic |  |
| > 539 1 ANTICIPO DE OBRA                                                                                                    | 1.00                        | \$ 750,000.00    | \$ 750,000.00            | \$ 646,551.72               | \$ 103,448.28 | \$ 0.00         | S            |  |
|                                                                                                    |                             |                  |                          |                             |               |                 |              |  |
|                                                                                                    |                             |                  |                          |                             |               |                 |              |  |
|                                                                                                    |                             |                  |                          |                             |               |                 |              |  |
|                                                                                                    |                             |                  |                          |                             |               |                 |              |  |
|                                                                                                    | 1.00                        | 750,000.00       | 750,000.00               |                             |               |                 |              |  |
| ₩                                                                                                    |                             |                  |                          |                             |               |                 | •            |  |
| Divisa: 01 - PESOS Valor: 1.0                                                                                                    | 00                          |                  |                          |                             | Im            | porte:          | 546,551.72   |  |
| E Autorizó:                                                                                                    | Fech                        | a de aut.:       |                          |                             |               | I.V.A:          | 103,448.28   |  |
| Elaboró: ADMI - SUPERUSUARIO                                                                                                    |                             |                  |                          |                             | Impu          | Jesto:          | 0.00         |  |
|                                                                                                    |                             |                  |                          |                             |               | Total:          | 750,000.00   |  |
|                                                                                                    |                             |                  |                          |                             |               |                 |              |  |
| No.Cuenta:                                                                                                    |                             |                  |                          |                             |               |                 |              |  |
| Observaciones:                                                                                                    |                             | Resta:           | 750,000.00               | Total a pa                  | gar:          | 750,0           | 00.00        |  |

#### 1.1.2. Autorizar

Para la autorización el usuario deberá dar clic en el botón "Autorizar cuentas por liquidar certificadas", como se indica en la siguiente imagen:

| 🖀 Cuentas por liquidar certificadas                                                                                                    |                                                                 |                      |                  |                 |                                      | ×                                                          |
|----------------------------------------------------------------------------------------------------|-----------------------------------------------------------------|----------------------|------------------|-----------------|--------------------------------------|------------------------------------------------------------|
| Archivo -                                                                                                    |                                                                 |                      | Estado operación | :               |                                      |                                                            |
| · · · · · · · · · · · · · · · · · · ·                                                                                                    | <b>7</b> 🗞 🔍                                                    | × 🖹 🖌                | ۲                | 🗑 🙆 👹           | s 🖬 🔊                                |                                                            |
| Clave: 188 Proyecto: 0001996   Foljo:  Q Acuerdo: 582   Ilpo: Creación de Fondo  CON-3-GUIA Q U. Resp: 0005   Deudor: 000004  SECRETARIA DE DESARROLLO AGROPECUAR EN ESPERA DE AUTORIZACIÓN                                                                                                    | ARA EL FORTALECIMIE<br>백월 DIRECCION GENEI<br>IO RURAL Y PI Tipo | NTO DEL CONTROL DE L | A MOVILIZACIÓN   | ANIMAL EN EL ES | TADO F. Opera<br>Fecha j             | ción: 28/07/2017 +<br>nicio: +<br>a fin: +                 |
| Arrastrar un encabezado de columna aquí para agrupar por esa columna                                                                                                    |                                                                 |                      |                  |                 |                                      |                                                            |
| Cve. Egr. Renglón Concepto                                                                                                    | Cantidad Parc                                                   | ial Importe est      | timado           | Parcial s/impto | Imp. I.V.A. Imp.                     | Impuesto Imp. Reteni                                       |
| > 539 1 ANTICIPO DE OBRA                                                                                                    | 1.00                                                            | \$ 750,000.00        | \$ 750,000.00    | \$ 646,551.72   | \$ 103,448.28                        | \$ 0.00 S                                                  |
|                                                                                                    | 1.00                                                            | 750,000.00           | 750,000.00       |                 |                                      |                                                            |
| HH HH 4 1 de 1 ▶ ▷ ▷ □ ★ '* ♥ 4                                                                                                    |                                                                 |                      |                  |                 |                                      | •                                                          |
| Divisa: 01      PESOS Valor:     Autorizó:     SUPERUSUARIO                                                                                                    | 1.00<br>Fecha de a                                              | aut:                 |                  |                 | Importe<br>L.V.#<br>Impuesto<br>Tota | 2: 646,551.72<br>A: 103,448.28<br>D: 0.00<br>A: 750,000.00 |
| Image: No.Cuenta:     Image: Transmission of the second second seco | R                                                               | esta: 7              | 50,000.00        | ) Total a pa    | gar:                                 | 750,000.00                                                 |

Al realizar lo anterior la cuenta por liquidar certificada se actualizará al estado "AUTORIZADO", como se visualiza a continuación:

| Cuentas por liquidar certificadas                                                                                                    |                                                                                                    |                                                                           | x                                                                     |
|----------------------------------------------------------------------------------------------------|----------------------------------------------------------------------------------------------------|---------------------------------------------------------------------------|-----------------------------------------------------------------------|
| Archivo -                                                                                                    |                                                                                                    | Estado operación:                                                         |                                                                       |
| I< << >> >> >1 + ▼ < × ◆                                                                                                    | 😼 🍸 🍩 🔍 🗶 🖻                                                                                                    | i 🔀 🧐 🟦 🔤 🕅                                                               | 💰 🖬 💑                                                                 |
| Clave: 188 Proyecto: 0001996 +<br>Folio: Acuerdo: 582 +<br>Tipo: Creación de Fondo + CON-3-GUIA<br>U. Resp:<br>Deudor: 000004 + SECRETARIA DE DESARROLLO AGR | APOYO PARA EL FORTALECIMIENTO DEL CO<br>0005 - 패턴 DIRECCION GENERAL DE GAN<br>OPECUARIO RURAL Y PI Tipo contrato: A | NTROL DE LA MOVILIZACIÓN ANIMAL EN EL ES<br>ADERIA<br>cuerdo de Ejecución | TADO F. <u>Operación:</u><br>Fecha jnicio: Fecha jnicio: Fecha fin: + |
|                                                                                                    | AUTORIZAI                                                                                                    | 00                                                                        |                                                                       |
| Arrastrar un encabezado de columna aquí para agrupar por esa                                                                                                 | columna                                                                                                    |                                                                           |                                                                       |
| Cve. Egr. Renglón Concepto                                                                                                    | Cantidad Parcial                                                                                                    | Importe estimado Parcial s/impto                                          | Imp. I.V.A. Imp. Impuesto Imp. Retenio                                |
| > 539 1 ANTICIPO DE OBRA                                                                                                    | 1.00 \$ 750,000.00                                                                                                  | \$ 750,000.00 \$ 646,551.72                                               | \$ 103,448.28 \$ 0.00 \$                                              |
|                                                                                                    |                                                                                                    | 770.00.00                                                                 |                                                                       |
|                                                                                                    | 1.00 750,000.00                                                                                                    | 750,000.00                                                                |                                                                       |
| 44 44 4 1 de 1 ▶ ▷ ▷ ○ ★ '* ♥                                                                                                    |                                                                                                    |                                                                           | •                                                                     |
| Divisa: 01 - PESOS Valor:                                                                                                    | 1.00                                                                                                    |                                                                           | Importe: 646,551.72                                                   |
| Autorizó: ADMI 👻 SUPERUSUARIO                                                                                                    | Fecha de aut.: 29/07/2                                                                                              | 017 👻                                                                     | I.V.A: 103,448.28                                                     |
| Elaboró: ADMI 👻 SUPERUSUARIO                                                                                                    |                                                                                                    |                                                                           | Impuesto: 0.00                                                        |
|                                                                                                    |                                                                                                    |                                                                           | Total: 750,000.00                                                     |
| Ro.Cuenta:                                                                                                    |                                                                                                    |                                                                           |                                                                       |
| Observaciones:                                                                                                    | Resta:                                                                                                    | 750,000.00 Total a pa                                                     | gar: 750,000.00                                                       |